## How to Upload Your Petition Documents

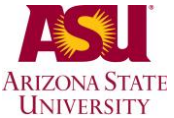

| Step-by-step instructions:                                                                                                    | Screen shot example:                                                                                                    |  |  |
|----------------------------------------------------------------------------------------------------|----------------------------------------------------------------------------------------------------|--|--|
| <ol> <li>On your <b>Residency Petition</b> page, click<br/>the Upload Documents hyperlink in <b>Your</b><br/>Current Petitions table.</li> </ol> | Residency Petition         Welcome to the Residency Petition Dashboard. You will use this site to initiate a new petition, submit your supporting documents and monitor the status of any current petitions.         Your Current Petitions         Semester       Petition Type       Status |  |  |
|                                                                                                    | 2020 Summer U.S. Military (2020) Petition Status Received View Petition Documents Status Not Received Upload Documents Documents Deadline 06/08/2020                                                                                                    |  |  |
| <ol> <li>On your Submit Documents page, click<br/>the Upload button [1] next to your<br/>required document.</li> </ol>                           | STUDENT : Copy of your driver's license, learner's permit or state-issued ID                                                                                                    |  |  |
| You will upload one file for each item requested,<br>but can upload multiple files as needed (e.g., bank<br>statements)                          | Military member's U.S. Military ID card                                                                                                    |  |  |
| 3. In the File Attachment popup, drag-and-<br>drop the file into the dashed box, or use<br>the My Device icon to search for the file.            | File Attachment       ×         Choose From <ul> <li></li></ul>                                                                                                    |  |  |
| You can only upload one file at a time.                                                                                                    |                                                                                                    |  |  |
|                                                                                                    | If you have the file ready, you can drag-and-drop it into this box                                                                                                    |  |  |
| <ol> <li>When the file is ready, it will populate in<br/>the box &amp; the box will turn green.</li> </ol>                                       | File Attachment     x       Choose From                                                                                                    |  |  |
| Click the Upload button at this time.                                                                                                    | My Device                                                                                                    |  |  |
| Acceptable file types: .BMP, .CSV, .DOC, .DOCX,<br>.JPEG, .JPG, .PDF, .PNG, .RTF, .TIF, .TIFF, .TXT,<br>.XLS, .XLSX                              | Upload         Clear           EXAMPLE-arizona-drivers-license.jpg         File Size: 77KB                                                                                                    |  |  |
| 5. When upload is complete, click the green                                                                                                    | File Attachment Done                                                                                                    |  |  |
| Done button in the right corner.                                                                                                    | Choose From<br>My Device EXAMPLE-arizona-drivers-license jpg File Size: 77KB Upload Complete                                                                                                    |  |  |
| <ol> <li>Repeat until all documents required have<br/>been uploaded.<br/>Click the green Submit Documents button<br/>at this time.</li> </ol>    | 2020 Fall   Independent Student (2020)                                                                                                    |  |  |

7. The Document Summary will confirm all documents have been submitted.

Documents cannot be deleted after they have been submitted (but can be prior to when you hit "Submit Documents)

| Documents Summary  |   |          |   |
|--------------------|---|----------|---|
| Required           | 3 | Uploaded | 3 |
| Optional           | 1 | Uploaded | 0 |
| Documents Needed 0 |   |          |   |